## Web 端如何邀请船员面试、拒绝或收藏船员(文档)

用户登录互海通 Web 端, 在招聘管理-船员招聘界面(步骤 1), 点击某条招聘信息中的"申 请数"可以查看该职位应聘者详情(步骤 2), 对于应聘者有如下三种处理情况:

1、对于合适的应聘者可以点击该应聘者后面的"邀请"键(步骤 5)进入"面试邀请"界面,根据需求填入相关信息后(步骤 6)点击"保存"即可保存面试邀请草稿,后面可继续修改;或者点击"保存并邀请"则该应聘者会收到面试邀请的短信通知(步骤 7-8);

2、对于不合适的应聘者可以点击该应聘者后面的"不合适"键(步骤3)则可拒绝该船员;

3、对于资质较好却又不适合目前岗位或者其他原因的应聘者可点击后面的"收藏"键将其收入公司人才库,后面可在"招聘管理-面试管理-人才储备库"查找并选择继续邀请或者取消收藏(步骤 9-10)。

| G 互海科技                                  | © SMA                                    | R.    |           |            |              | 工作台 0197      | 船舶AIS 资讯 帮 | 助     |      |            |            | 白色船: | Connie         |
|-----------------------------------------|------------------------------------------|-------|-----------|------------|--------------|---------------|------------|-------|------|------------|------------|------|----------------|
| 全部菜单 ≓                                  | 船员招                                      | 唐     |           |            |              |               |            |       |      |            |            |      |                |
| 🕮 25 <b>8</b> 3                         | -                                        |       |           |            |              | _             |            |       |      |            |            |      |                |
| ⊕ 40409939 >                            | (1)(1)(1)(1)(1)(1)(1)(1)(1)(1)(1)(1)(1)( | 语     | • 消选环经的共同 | 2 ¥ 569419 | 9级 💙 请选择职务状态 | * * 投数 清空     |            |       |      |            |            |      |                |
| A 和民管理 >                                | + 893                                    |       |           |            |              |               |            |       |      |            |            |      |                |
| □ 船员费用 >                                | *                                        | 招聘职务  | 船舶名称      | 船舶类型       | 主机功率         | 航区            | 合同期限       | 可见范围  | 申请数  | 收藏量/浏汽量    | 发布时间       | 招聘状态 | 操作             |
| 0 +224484782                            | 1                                        | 船长    | 服名船舶      | 散货船        |              | 国内            |            | 互海時   | 0    | 0/0        |            | 未发布  | 1 🖻 😰 🖻        |
| 25 MARINE                               |                                          | 、毗依   | 次点击       | 日进入        | 船员招          | 碑模块**◎        | 3年         | 互泡時   | 4    | 1 / 15     | 2020-06-15 | 已结束  | 🕞 🥸 🖻          |
| 輸貨用制                                    | 3                                        | 大副①   | 东海号       | 多用途船       | 3600         | 无线航区/A1+A2+A3 | 6          | 互海聘   | 0    | 1/6        | 2020-06-02 | 已结束  | 🕞 🥵 🛤          |
| 企业程碑                                    | 4                                        | 船长    | 互海1号      | 散货船        | 2×810qian    | 近海            | 6个月        | 互海時   | 0    | 0/2        | 2020-04-07 | 已结束  | ei 📴 🖻         |
| 应转计理                                    | 5                                        | 船长①   | 新商1号      | 散线船        | 6300         | 远洋            | 2          | 互加時   | 6    | 0/0        | 2019-10-11 | 已结束  | e 🔁            |
| 面结长强 >                                  | 6                                        | 服务员   | 东海号       | 多用途船       | 3600         | 无线航区/A1+A2+A3 | 2019-10-8  | 互海時   | 0    | 0/1        | 2019-09-23 | 已结束  | 🕞 🚾 🖻          |
| 人才解释                                    | 7                                        | 大副    | 互港1号      | 油船         |              | 泪海            | 8个月        | 互泡時   | 1    | 0/2        | 2019-08-13 | 已结束  | 💽 🚾 🖻          |
| ▲ 推發保养 >                                | 8                                        | 船长    | 新商1号      | 散货船        | 6300         | 远洋            |            | 互迫時   | 0    | 0/0        | 2019-08-04 | 已结束  | 🕞 💁 🖻          |
| ▶ 推修管理 >                                | 9                                        | 船长    | 新商1号      | 散货船        | 6300         | 远洋            |            | 互海時   | 4    | 0/2        | 2019-06-28 | 已结束  | E 📴 🖻          |
| ☆ 床存修理 >                                | 10                                       | 船长    | 互海1号      | 散货船        | 2×810        | 近海            | 倒试发布演示     | 企业招聘  | +    | 0/0        | 2019-05-07 | 已结束  | El [0] [7]     |
| (1) (1) (1) (1) (1) (1) (1) (1) (1) (1) |                                          |       |           |            |              |               |            |       |      |            |            |      |                |
| 费用管理                                    | × 1                                      | 2 3 * |           |            |              |               |            |       | 1    |            |            |      | 1 8559         |
| ● 向务管理 >                                |                                          |       |           |            |              |               | っ<br>上-    | + "da | )主米日 | // 2++ λ π |            | それます | <del>7</del> 5 |
|                                         |                                          |       |           |            |              |               | と、黒ロ       | 다 무   | 旧奴   | 进八座        | 虹貯有け       | FIF乔 | 围              |
| (1) 体系管理 >                              |                                          |       |           |            |              |               |            |       |      |            |            |      |                |
| R #549                                  |                                          |       |           |            |              |               |            |       |      |            |            |      |                |
| T CAURAN /                              |                                          |       |           |            |              |               |            |       |      |            |            |      |                |
| ▲ 船船事件                                  |                                          |       |           |            |              |               |            |       |      |            |            |      |                |

|    |      |                            |      |       |      | 已收简历       | 3 占击可             | 将该船员收             |       |
|----|------|----------------------------|------|-------|------|------------|-------------------|-------------------|-------|
| 姓名 | 的运用的 | (5 <b>× <u>111</u>)</b> 潮空 |      |       |      |            | от <u>Ми</u> Щ. ј |                   |       |
| 1  | 招聘职务 | 证书等级                       | 船舶各称 | 应聘者姓名 | 意向职务 | 投递日期       | 来源                | 推荐状态              | 播作    |
| 1  | 船长   | 甲类                         | 新海1号 | 新に国   |      | 2019-06-28 | 个人                | 已录用               | *     |
| 2  | 船长   | 甲类                         | 新海1号 | 赵飞即   |      | 2019-06-28 | 个人                | 已漂用               | *     |
| 3  | 船长   | 甲类                         | 新海1号 | 言元元   | 三則   | 2019-06-28 | 上海互海信息科技有限公司      | 待处理               | 💌 🎫 🛛 |
| 4  | 船长   | 甲类                         | 新海1号 | 却飞翔   |      | 2019-06-28 | 个人                | 已拒绝               | *     |
|    |      |                            |      |       |      | 5 占击       | "谢请"讲入面试说         | <b>數</b> ·吉  只  而 |       |
|    |      |                            |      |       |      | э, жш      |                   | 空泊ット田             |       |

4、点击"×"可拒绝该船员

|        | 新增面试邀请                     |
|--------|----------------------------|
| 姓名*    | 招聘职务                       |
| 手机是*   | おた                         |
| 3 00 3 |                            |
| 面试时间   | ■                          |
| 面试地址   |                            |
| 上海市    |                            |
| 面试说明   | 6、按需要填入面试信息(带*为必填坝)        |
|        |                            |
|        | 0 / 500 <sub>/</sub>       |
|        | 7 占土仅方则仅方为苗琯后面可继续修改:       |
|        |                            |
|        | 只击保仔开邀请则应试者收到面试信息          |
|        |                            |
|        | 短信/彩信                      |
|        | 今天 16:02                   |
|        |                            |
|        |                            |
|        | 息科技有限公司邀请您参加"见习船           |
|        | 长"职位的面试并投递简历,面试时间:         |
|        | 2019-09-06 10:15。请在微信中搜索"互 |
|        | 海船员"小程序,登录认证后查看并操作         |
|        | 面试通知。退订回N                  |
|        |                            |
|        |                            |
|        | 8、该船员手机会收到面试邀请的短信通知        |

| OCEAN LINE TECH                      | · 互称科技 |                         |            | 工作台 (9197) | 船舶AIS 资讯 帮助    |                  |                   | 0 <sup>°</sup> 0 🙆 Conni |
|--------------------------------------|--------|-------------------------|------------|------------|----------------|------------------|-------------------|--------------------------|
| 部菜单 ⇄                                | 面试管理 人 | 才储备库                    |            |            |                |                  |                   |                          |
|                                      | 姓名     | (15年代本 <b>* 2</b> 2 ) 3 | 腔          |            |                |                  |                   |                          |
|                                      | # 1933 | 职务 证书                   | 等级 胎胎编称    | 应聘者姓多      | (意向职务          | 投递日期             | 来源                | 操作                       |
| 页目2E 2                               | 1 83   | K ∰j                    | 美 新商1号     | 10° 10     |                | 2019-06-28       | 个人                | 10237                    |
|                                      | 2 83   | <del>К</del> Ф!         | 类 东海号      | 姜永 四       | 期間期代位          | 2020-06-15       | 个人                | 2025                     |
|                                      | 3 約    | 长 甲?                    | 类 东海号      | 姜水 団       | <b>其行政</b> 和已经 | 2020-06-15       | 个人                | 2036 ×                   |
| 578                                  | 4 80   | 长甲                      | 失 新海1号     | 127°C (111 |                | 2019-10-11       | 个人                | 223) ×                   |
| 598                                  | 5 0 80 | (大)/2 占土                | ニュ 人 大 大 大 | 健冬庆田       | 我想做沿海船长. 新     | 创始 2020-03-12    | 个人                | 8235 ×                   |
| 12                                   | 5 × 18 |                         |            | 旧田/千7万     | 我想做沿海船长。略      | (1)11 2019+12-19 | 个人                | 2037 ×                   |
| H ~                                  | 7 #3   | 长 甲                     | 美 新海1号     | 仇荣俊 啣      | 有图             | 2020-03-12       | 个人                | 激講 🔀                     |
| .试管理                                 | 8 83   | 长 甲                     | 类 新海1号     | 李文秀 卿      | <u>۲</u>       | 2020-03-12       | 个人                | 223/y 🔀                  |
| 11077<br>839 ><br>122 >              |        |                         |            |            |                | 10               |                   |                          |
| 存辦理 >><br>均辦理 >><br>用辦理 >><br>多管理 >> |        |                         |            |            |                | 该船               | 点击 可 组<br>员 面 试 或 | 继续邀请<br>汉消收新             |